## Using ReadSpeaker Chrome Extension with Achieve

ReadSpeaker TextAid is a browser extension for Chrome that can be used as a text-to-speech tool for your Achieve course and other websites.

Note that the ReadSpeaker TextAid extension is only free for 14-days, unless you purchase a paid subscription. To inquire about getting support for a subscription, contact your school's disability/accessibility services office.

To start using the extension, you first have to create an account on their <u>sign-up page</u>. Be sure to keep track of your username and password.

## Installing the ReadSpeaker TextAid extension

Install the ReadSpeaker TextAid and select "Add to Chrome".

Home > Extensions > ReadSpeaker® TextAid for Chrome

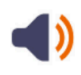

ReadSpeaker® TextAid for Chrome

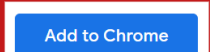

## Setting up the ReadSpeaker extension

Once the extension has been installed, a user can highlight any text, then right click or press the applications key and select "Read selection".

| Read the following passage. Ho  | ow d | oes the author develop the main idea of this paragraph                       |            |                           |
|---------------------------------|------|------------------------------------------------------------------------------|------------|---------------------------|
| When the generals Ulysses S. C  | Gran | t and Robert E. Lee met on April 9, 1865 to discuss Lee                      | e's surren | der, a great chapter in   |
| American life came to a close.  |      | Сору                                                                         | Ctrl+C     | society to have a         |
| pronounced inequality in the so |      | Copy link to highlight                                                       |            | ense of obligation to the |
| community. Grant was everythi   |      | Search Google for "Read the following passage. How does the author"<br>Print | Ctrl+P     | vould be privileges each  |
| man had won for himself. Gran   | A    | Font Finder for Google Chrome™                                               | •          | ge of chivalry. Each      |
| man was the perfect champion    |      | Help me read this                                                            |            |                           |
|                                 |      | Read selection                                                               |            |                           |
| Source: Catton, Bruce. "Grant : |      | Inspect                                                                      |            | lz, Bedford/St. Martin's, |

The ReadSpeaker window will appear. Use the **Listen**, **Play/Pause**, and **Stop** buttons as needed when listening to the text selected.

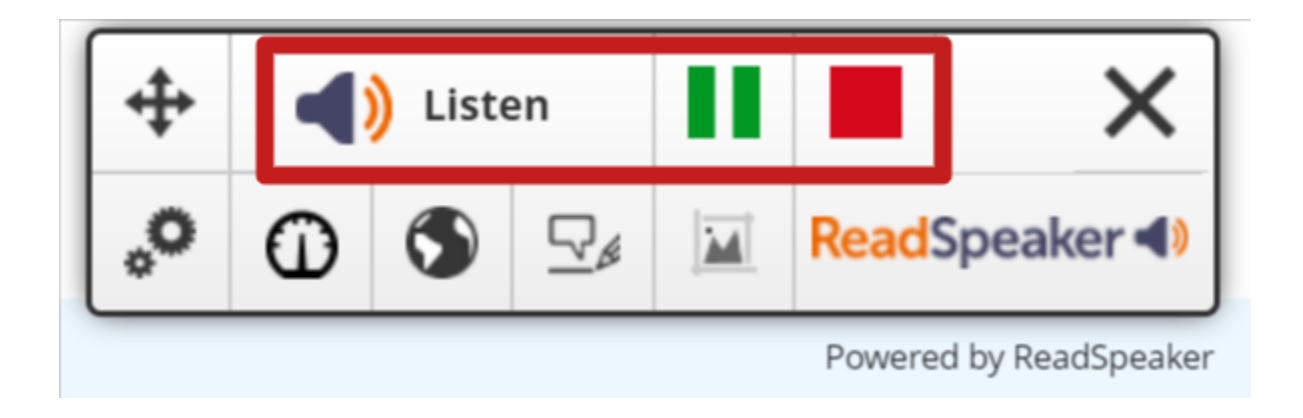

Use the **Move** button to move the ReadSpeaker window as needed.

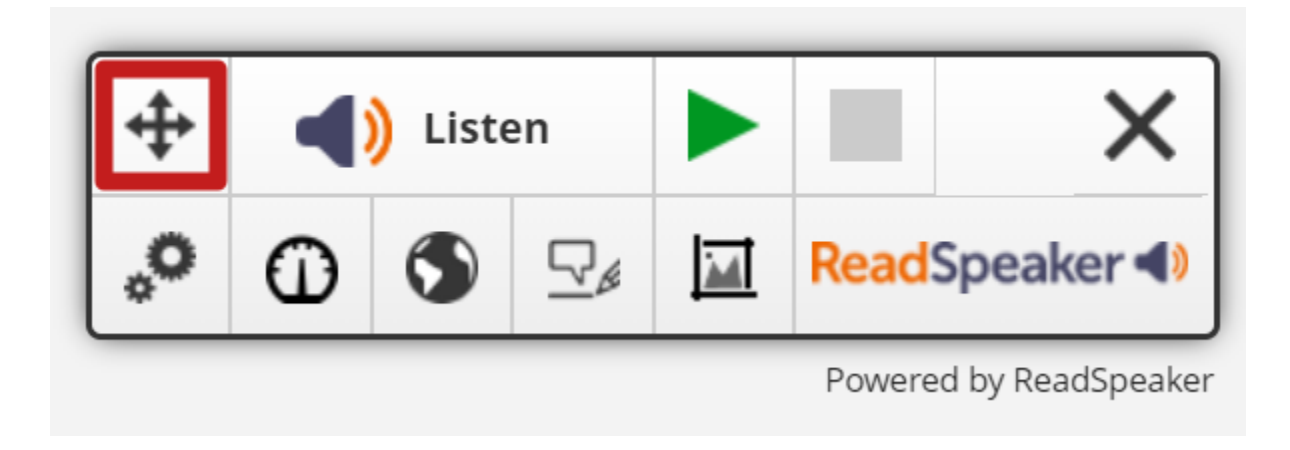

The **Settings** button (gears icon) provides a variety of settings including language selection and highlight colors.

| <b>+</b>         | (Listen     |          |         |  |       | ×         |   |
|------------------|-------------|----------|---------|--|-------|-----------|---|
| °                | Ο           | •        |         |  | Read  | Speaker 📣 |   |
| Setti            | ngs         |          |         |  |       | Close     |   |
| Toolbox Language |             |          |         |  |       |           |   |
| Eng              | glish       |          | ~       |  |       |           |   |
| High             | nlighting   | ç.       |         |  |       |           |   |
| • •              | $n \circ c$ | Off      |         |  |       |           |   |
| High             | nlighting   | g Option | s       |  |       |           |   |
| Wo               | ord and     | text see | ction 🗸 |  |       |           |   |
| Wor              | d Color     |          |         |  |       |           |   |
|                  |             |          |         |  | Undar | ling None | - |

The **Reading Speed** button (speedometer icon) allows you to adjust the reading speed.

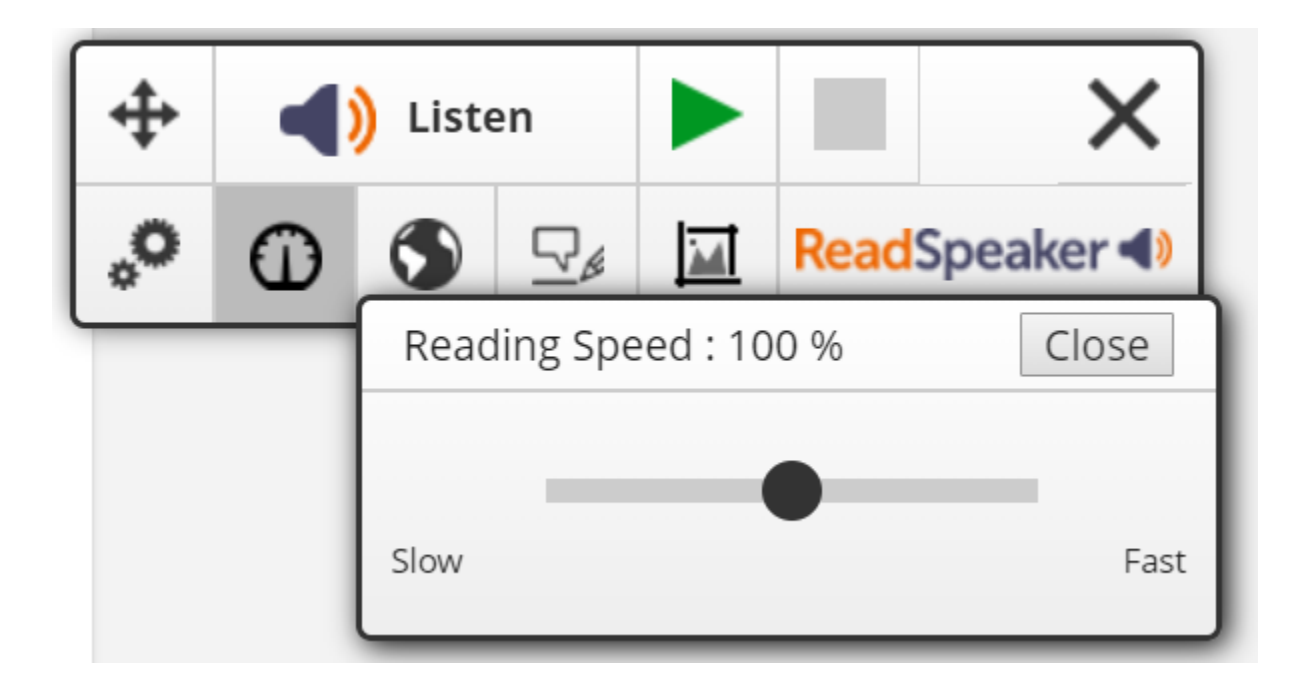

The **Reading Language** button (globe icon) allows you to select a reading language.

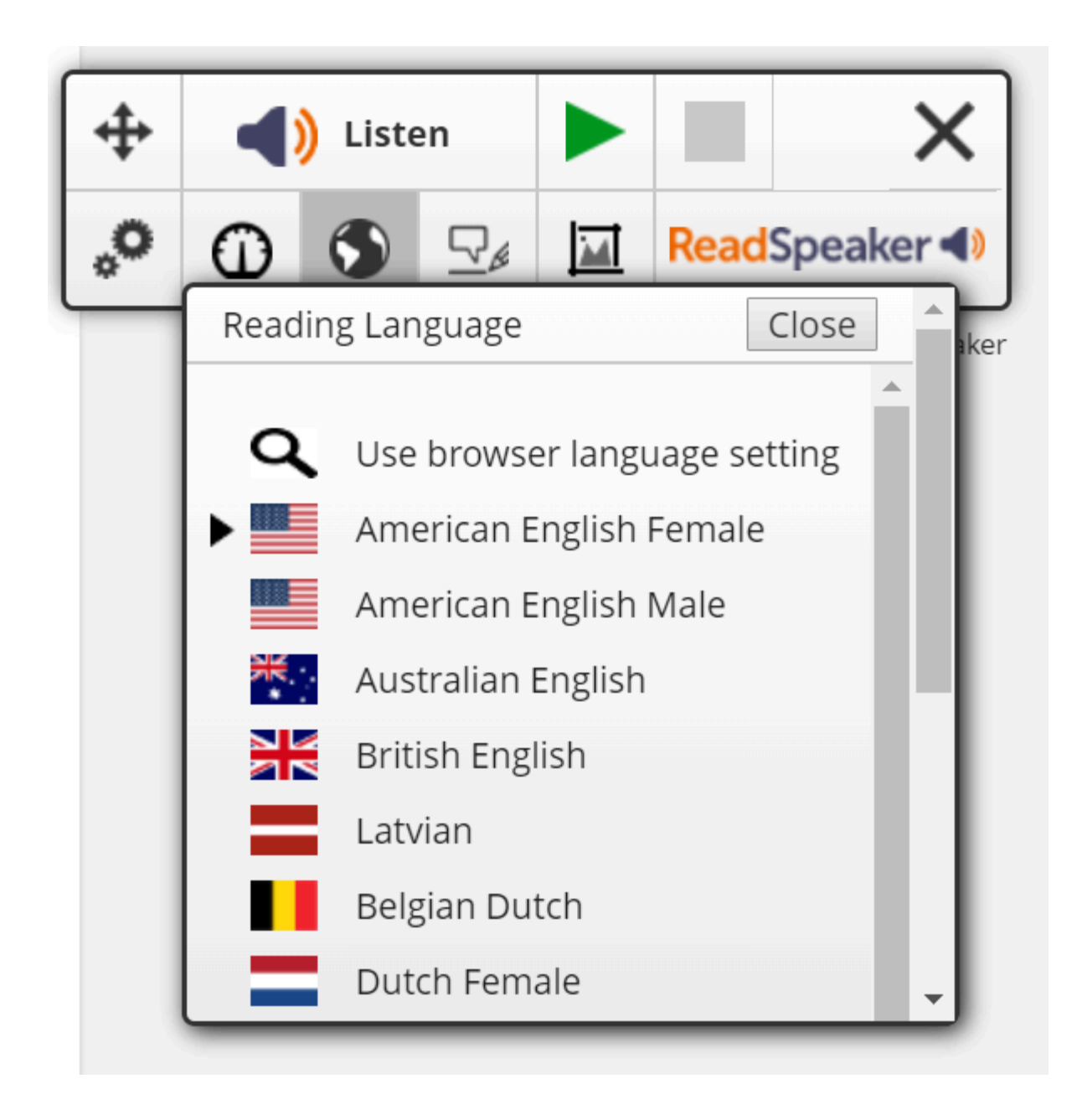

The **Writing Assistance** button (pen and speech bubble icon) provides writing assistance. However, this feature is only available for Google Docs and Word Online documents.

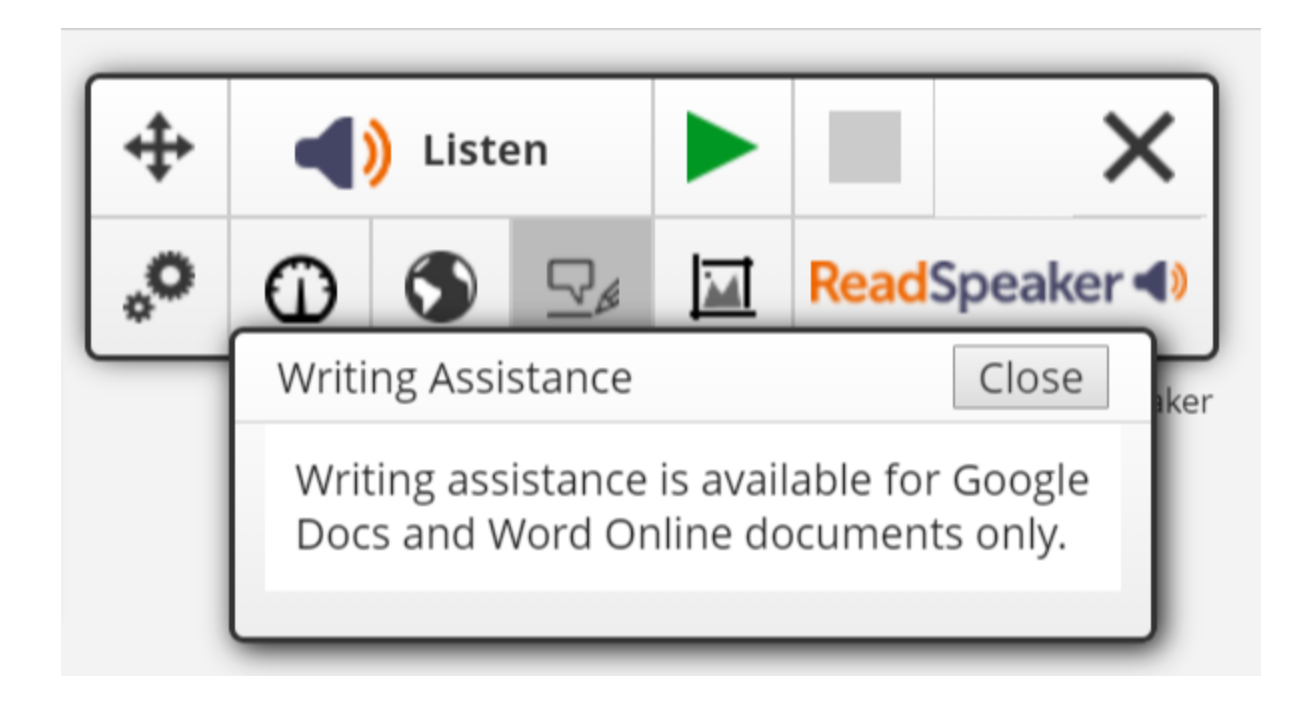

The **Snapshot** button (image icon) allows you to draw a box around a select text area, instead of highlighting all the text needed.

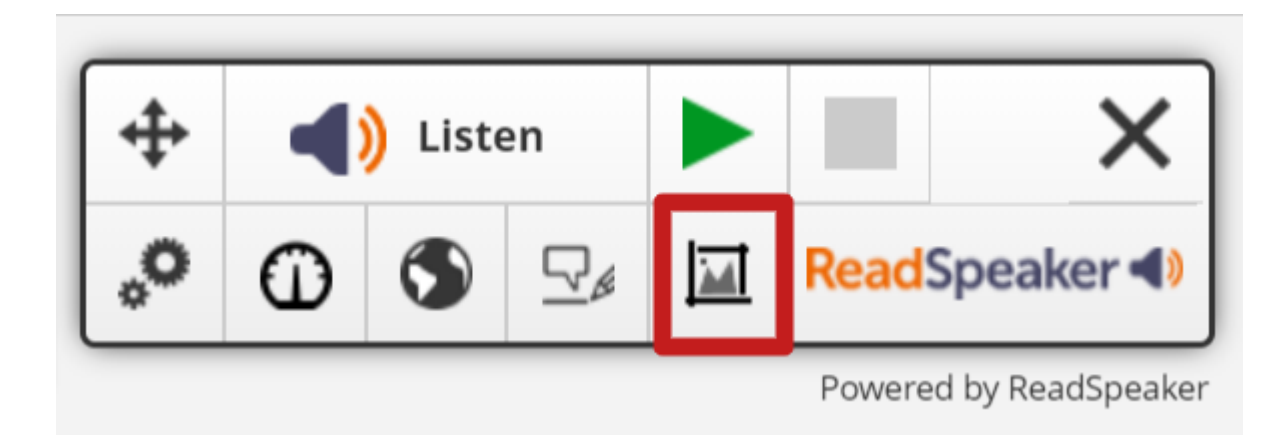

Please note that you may find it easier to use the Snapshot tool to concentrate ReadSpeaker's focus to read assignments, quizzes, and other activities on Achieve.

To accomplish this, first use the Snapshot button to draw a concentrated box around just the essential information (like the question and answer text) of an assignment.

| Final Score          | ↔ ▲) Listen ► X Image: Resources Image: Hint                                                                                                    | Next Q   | uestion |
|----------------------|----------------------------------------------------------------------------------------------------|----------|---------|
| < Question 1 of 13 > | ♣ ① ③ ③ ♀ ☑ ReadSpeaker ④                                                                                                    | Question | •       |
| © Macmillan Learning | Please read the question carefully and follow the instructions:<br>If you are having trouble figuring out the correct answer, some questions offer help to get you unstuck. Dependir<br>your course, you may see a "Hint" button or an "AI Tutor" button in the header bar above this question.<br>Click either of those buttons now to see what to do next.<br>1<br>2<br>3<br>4 | ng on    |         |

The tool will immediately begin reading all of the text included in the box.

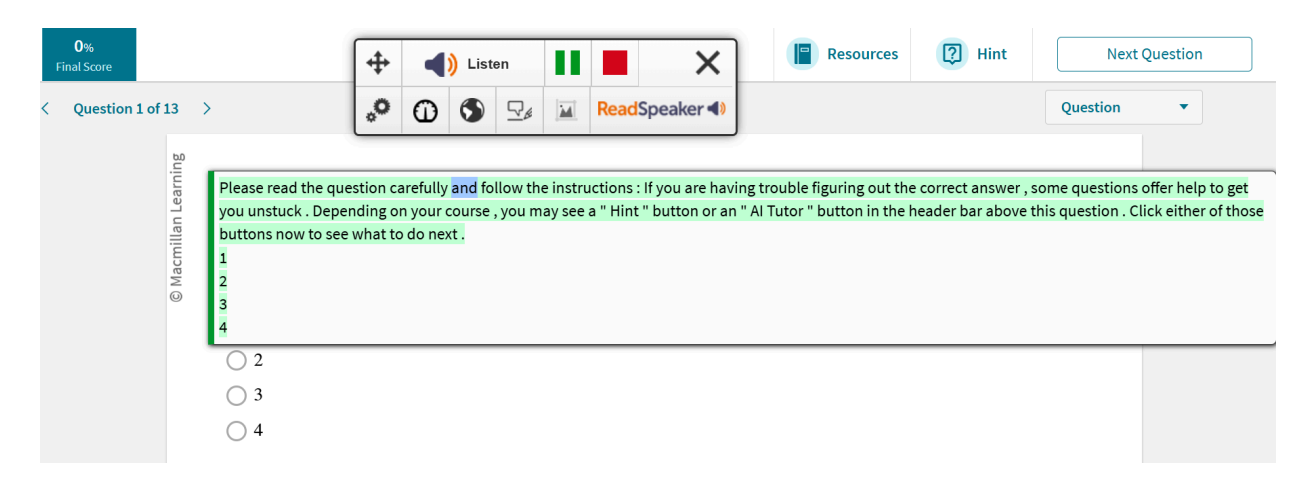